## Attivazione di CrontoSign Swiss per il vostro e-Banking BCG. 🏥

App Store

Google Play

Con CrontoSign Swiss accedete al vostro e-Banking con una delle procedure di login più sicure. Il login è possibile con smartphone, tablet o con un apposito lettore.

Consigliamo di utilizzare la app CrontoSign Swiss con il vostro dispositivo mobile. Se ciò non fosse possibile, potete ordinare un apposito lettore al prezzo di costo di CHF 50.–. La procedura di login è identica a quella per un dispositivo mobile (nessun download della app).

Questa guida è disponibile anche come filmato: <u>gkb.ch/cronto-it</u>

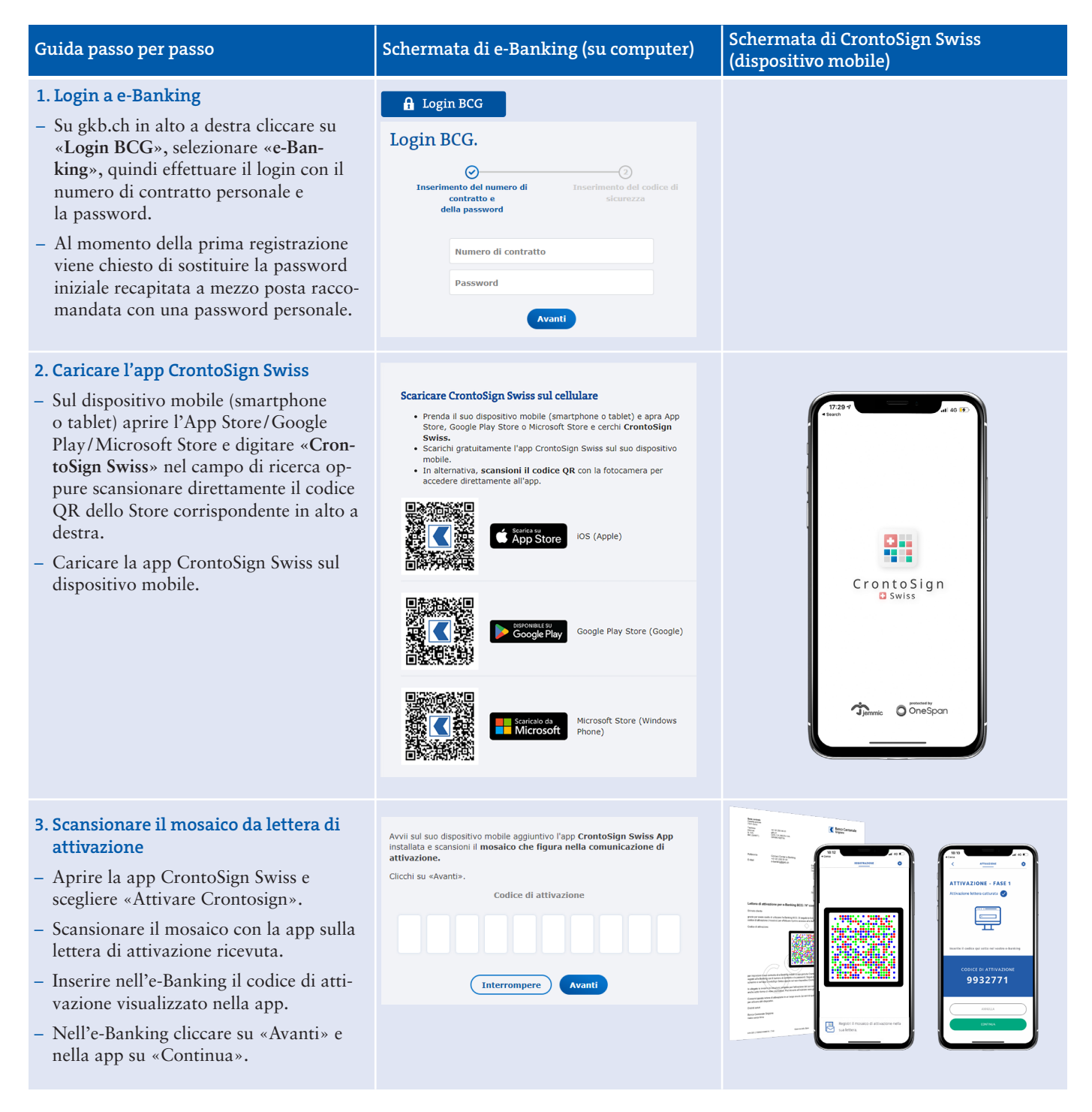

gkb.ch/it

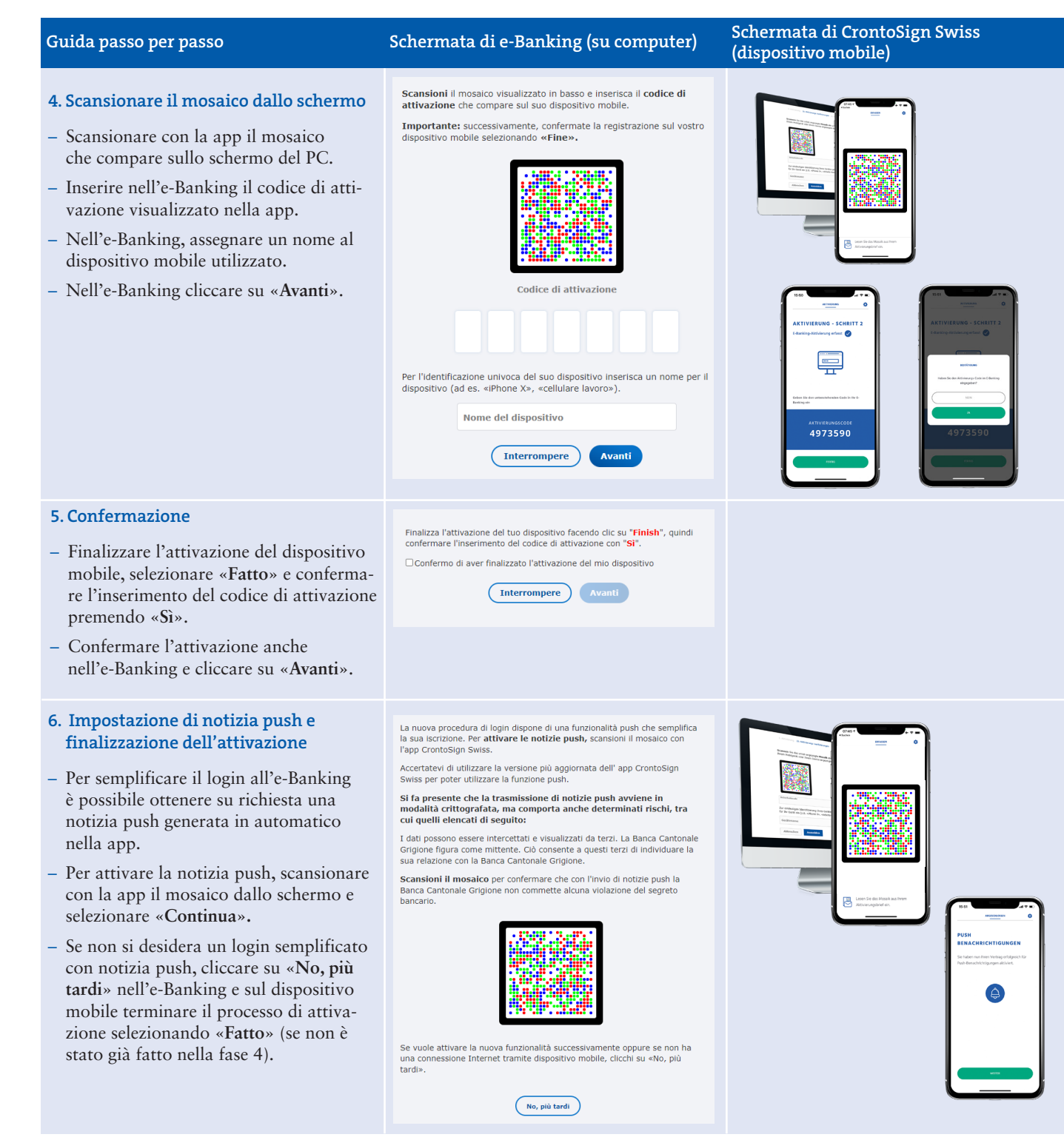

## Ha un nuovo dispositivo?

- Su gkb.ch, in alto a destra, clicchi su «Login BCG», selezioni «e-Banking» quindi esegua il login con il numero di contratto personale e la password.
- Clicchi sotto su «Ho un nuovo dispositivo. / Il mio vecchio dispositivo non è più attivo (app CrontoSign e/o SIM non è/non sono più attiva/e)».

Tenga presente che attivando un nuovo dispositivo o richiedendo una nuova lettera di attivazione, tutti i dispositivi attualmente attivi saranno disattivati. Potrà eseguire nuovamente il login solo dopo aver concluso correttamente l'attivazione.

> Domande? Il nostro Contact Center è a vostra disposizione: e-banking@gkb.ch

Scansioni con l'app CrontoSign Swiss il mosaico visualizzato in basso e quindi inserisca nel campo di immissione il codice di conferma del login che compare sul suo dispositivo.

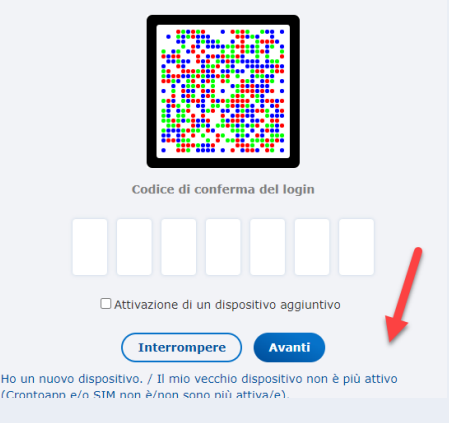